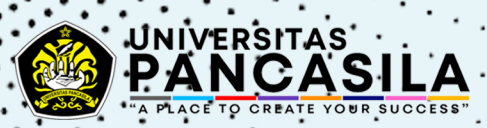

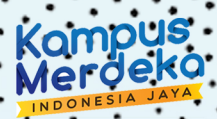

# Langkah - Langkah Penggunaan Aplikasi Sistem Informasi Manajemen Merdeka Belajar - Kampus Merdeka (SIM MBKM) Universitas Pancasila

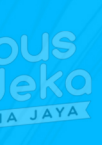

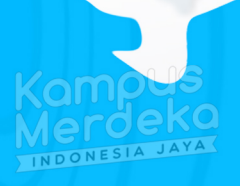

mpus erdeko@https://mbkm.univpancasila.ac.id Kampus Merdeka

# 1. PENDAHULUAN

#### 1.1 Tujuan Pembuatan Dokumen User Guide Mahasiswa

Dokumen *user manual* Aplikasi Sistem Informasi Manajemen Merdeka Belajar – Kampus Merdeka ini dibuat untuk tujuan menggambarkan dan menjelaskan pengguna aplikasi SIM – MBKM untuk Mahasiswa (*In Study* dan *Out Study*).

Sebagai panduan konfigurasi dan penggunaan SIM – MBKM. *User* Mahasiswa menggunakan dokumen ini sebagai panduan untuk mendaftarkan diri dalam kegiatan MBKM dan juga untuk melengkapi segala prasyaratan yang dibutuhkan. Selain itu, dapat juga digunakan untuk mengisi *logbook* kegiatan. Mahasiswa juga dapat melaporkan kegiatan yang selama ini diikuti dan melihat hasil konversi/rekognisi.

### **1.2 Deskripsi Umum Sistem**

### 1.2.1 Deskripsi Umum Aplikasi

Deskripsi umum aplikasi meliputi deskripsi umum Sistem Informasi Manajemen Merdeka Belajar - Kampus Merdeka yang dikembangkan, fungsi utama Sistem Informasi Merdeka Belajar – Kampus Merdeka yang akan diberikan kepada pengguna serta karakteristik pengguna yang meliputi pembagian kelompok pengguna seperti pekerjaan dan hak akses ke aplikasi.

#### 1.2.2 Deskripsi Umum Kebutuhan Aplikasi

Deskripsi umum kebutuhan aplikasi yang akan diimplementasikan meliputi semua informasi yang bersifat teknis dan menjadi acuan dalam pengembangan aplikasi.

#### **1.3 Deskripsi Dokumen**

Dokumen ini dibuat untuk memberikan panduan penggunaan aplikasi Sistem Iinformasi Manajemen Merdeka Belajar – Kampus Merdeka. Dokumen ini berisikan informasi, sebagai berikut :

# 1. Pendahuluan

Berisi informasi umum yang merupakan bagian pendahuluan. Meliputi tujuan pembuatan dokumen, deskripsi umum sistem dan deskripsi dokumen.

### 2. Perangkat Yang Dibutuhkan

Beriisi perangkat yang dibutuhkan untuk penggunaan aplikasi Sistem Informasi Manajemen Merdeka Belajar – Kampus Merdeka, meliputi perangkat lunak dan perangkat keras.

# 3. Cara Penggunaan

Berisi *user manual* aplikasi Sistem Informasi Manajemen Merdeka Belajar – Kampus Merdeka untuk semua *user.* 

# 2. PERANGKAT YANG DIBUTUHKAN

### 2.1 Perangkat Lunak

Perangkat lunak yang digunakan dalam pengembangan aplikasi Sistem Informasi Manajemen Merdeka Belajar – Kampus Merdeka, adalah :

- 1. Windows Server sebagai Sistem Operasi;
- 2. *MySql* sebagai manajemen pusat lumbung data;
- 3. Xampp sebagai lokasi tempat penyimpanan lokal; dan
- 4. *Web Browser* sebagai sarana perangkat lunak untuk menjalan aplikasi Sistem Informasi Manajemen Merdeka Belajar – Kampus Merdeka.

### 2.2 Perangkat Keras

Perangkat keras yang digunakan dalam pengembangan Sistem Informasi Manajemen Merdeka Belajar – Kampus Merdeka, adalah :

- 1. Blade Server,
- 2. Monitor;
- 3. Keyboard dan Mouse.

### 2.3 Pengguna Aplikasi

Kriteria pengguna aplikasi yang akan menggunakan aplikasi Sistem Informasi Manajemen Merdeka Belajar – Kampus Merdeka, adalah sebagai berikut :

- 1. Memiliki pemahaman antar muka komputer;
- 2. Memiliki pemahaman proses bisnis dalam kegiatan MBKM.

# 2.4 Pengenalan dan Pelatihan

Sumber daya manusia yang terlibat dalam penggunaan aplikasi ini sehari – hari terlebih dahulu diberikan pengenalan dan pelatihan yang cukup untuk menggunakan aplikasi Sistem Informasi Manajemen Merdeka Belajar – Kampus Merdeka.

# 3. MENU DAN CARA PENGGUNAAN

# 3.1 Struktur Menu

Struktur menu pada aplikasi Sistem Informasi Manajemen Merdeka Belajar – Kampus Merdeka, adalah sebagai berikut :

- 1. Dashboard;
- 2. Registrasi/Lihat Data Kegiatan/Validasi Kegiatan;
  - 1.) Pertukaran Pelajar
    - a In Study
    - b Out Study
  - 2.) Magang;
  - 3.) Asistensi Mengajar
  - 4.) Kegiatan Kewirausahaan
  - 5.) Proyek Kemanusiaan
  - 6.) Penelitian/Riset
  - 7.) KKN Tematik
  - 8.) Studi Proyek Independen
- 3. Prestasi Mahasiswa;
- 4. Dokumen dan Laporan;
- 5. Ganti Password;
- 6. Keluar.

# 3.2 Pengguna

Pada bagian ini akan dijelaskan mengenai tata cara memasukan data sebagai data sumber melalui alamat situs yang telah disediakan.

### 3.2.1 Cara Mengakses Aplikasi

Untuk mengakses aplikasi Sistem Informasi Manajemen Merdeka Belajar

- Kampus Merdeka, dengan langkah sebagai berikut :
  - 1. Membuka *web browser* yang biasa digunakan (*gchrome, mozilla, edge, etc*) dengan alamat situs <u>https://mbkm.univpancasila.ac.id</u>
  - 2. Kemudian tekan *enter* pada *keyboard*, atau klik *Go* pada *web browser*.
  - 3. Kemudian akan muncul seperti tampilan dibawah ini.

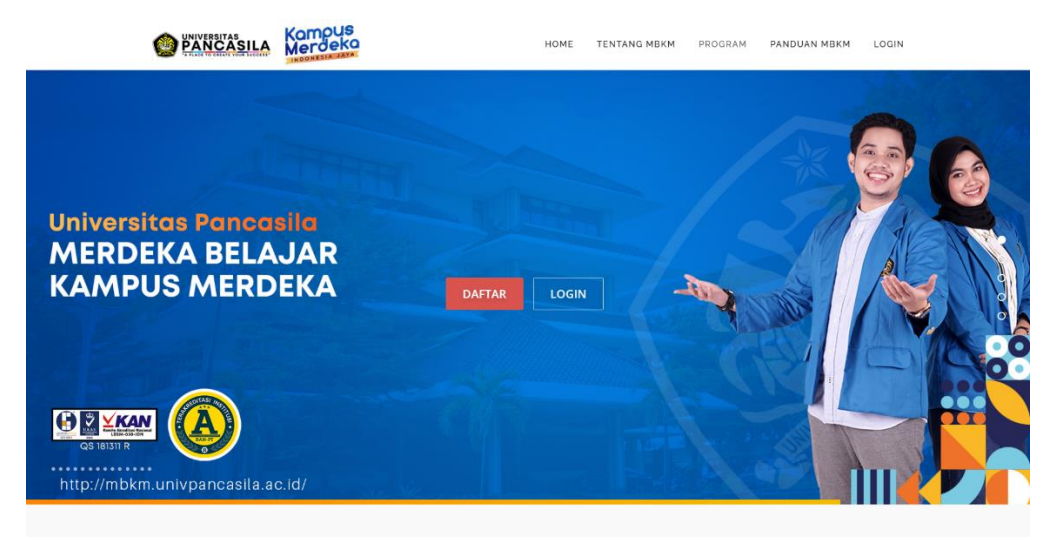

Tombol *login* digunakan untuk masuk kehalaman aplikasi Sistem Informasi Manajemen Merdeka Belajar – Kampus Merdeka. Dan untuk tombol daftar digunakan untuk melakukan pendaftaran bagi mahasiswa diluar Universitas Pancasila untuk mendaftar kegiatan Pertukaran Pelajar.

| MBKM + HALA                                               | MAN REGISTER |    |                  |  |  |
|-----------------------------------------------------------|--------------|----|------------------|--|--|
| 🖵 Form Regis                                              | strasl       |    |                  |  |  |
| Skema<br>Pertukaran<br>Pelajar<br>NIM PT<br>Asal/Username | -Plih- v     |    |                  |  |  |
| Nama Lengkap                                              |              |    |                  |  |  |
| Jenis Kelamin                                             | -Pilih-      |    |                  |  |  |
| Email                                                     |              |    |                  |  |  |
| No HP                                                     |              |    |                  |  |  |
| Alamat Tinggal                                            |              | RT | RW No Rumah      |  |  |
| Provinsi PT Asal                                          |              | ~  |                  |  |  |
| PT Asal                                                   |              | ¥  |                  |  |  |
| Prodi Asal                                                |              | ~  |                  |  |  |
| Password                                                  |              |    |                  |  |  |
|                                                           |              |    | 🗈 Daftar 🤷 Lopin |  |  |

|                                  | Login MBKM   | 22/4/25 |
|----------------------------------|--------------|---------|
|                                  | Username     |         |
|                                  | Password     | 22/200  |
| Bit Barris                       | SIGN IN      | A ANA   |
|                                  | - Register - | - PIG   |
| Section 1973                     |              |         |
|                                  |              | The H   |
|                                  |              |         |
| http://mbkm.univpancasila.ac.id/ |              |         |

*Login* kedalam aplikasi Sistem Informasi Manajemen Merdeka Belajar – Kampus Merdeka menggunakan *username* dan *password* yang sama digunakan pada aplikasi SIAK. Bagi mahasiswa luar Universitas Pancasila setelah melakukan register pada kegiatan pertukaran pelajar, dapat menggunakan Nomor Pokok Mahasiswa kampus asal.

### 3.2.2 Mahasiswa

Menu mahasiswa digunakan mulai dari mahasiswa mendaftar kegiatan MBKM sampai dengan melaporkan hasil kegiatan yang diikuti.

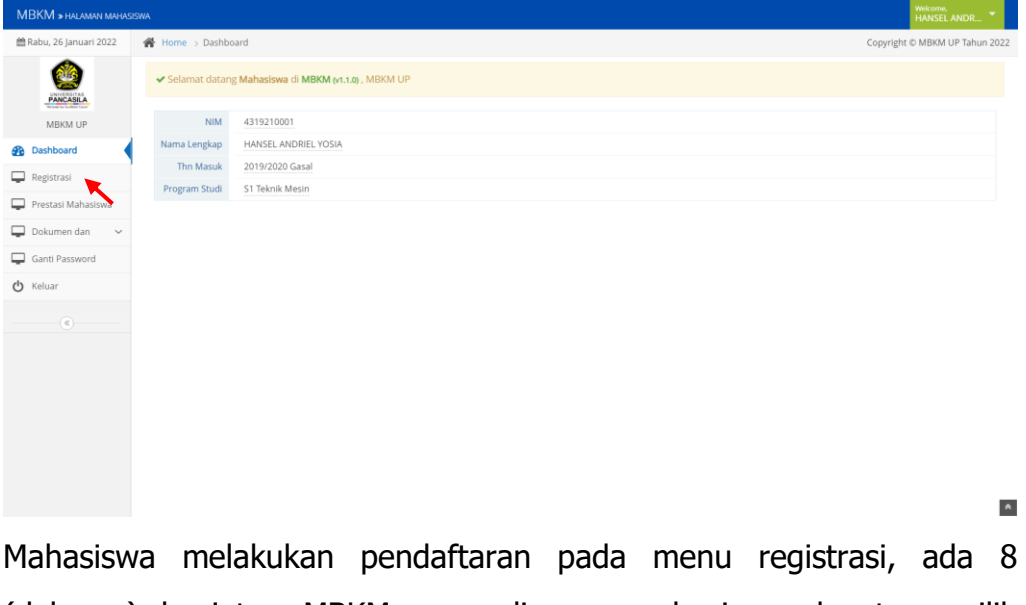

Mahasiswa melakukan pendaftaran pada menu registrasi, ada 8 (delapan) kegiatan MBKM yang dimana mahasiswa dapat memilih kegiatan yang ingin diikuti.

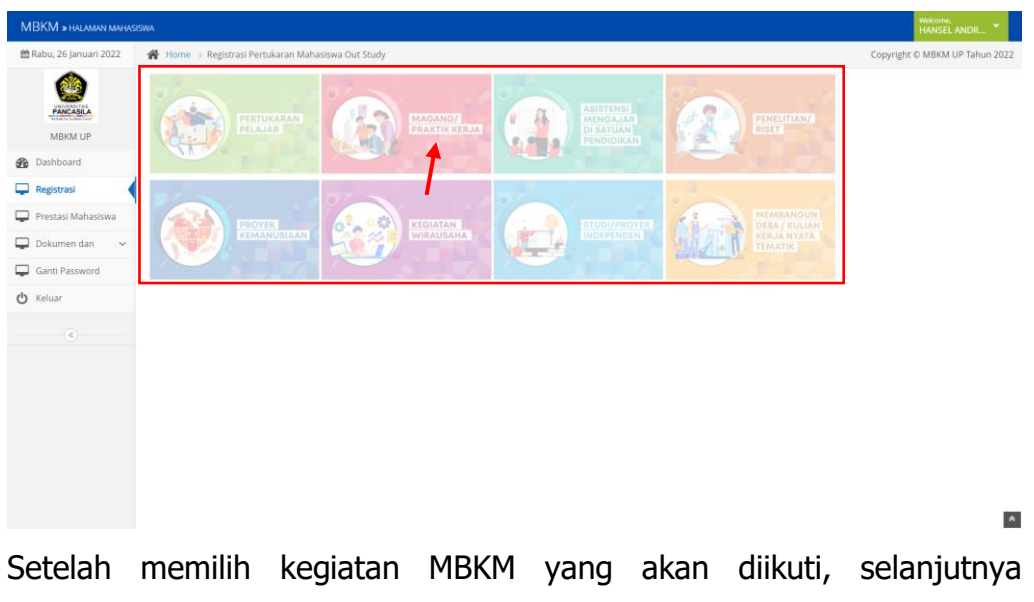

Setelah memilih kegiatan MBKM yang akan diikuti, selanjutnya mahasiswa melakukan pendataan instansi/institusi tempat mereka akan melaksanakan program MBKM dan skema yang akan diikuti dengan klik tombol tambah data.

| MBKM » HALAMAN MAHAS    |                    |                          |                    | Welcome,<br>ABDUL HAFIZ 🎽      |
|-------------------------|--------------------|--------------------------|--------------------|--------------------------------|
| 🛗 Rabu, 26 Januari 2022 | 🖀 Home > Registr   | rasi Magang              |                    | Copyright © MBKM UP Tahun 2022 |
|                         | 🕘 Registrasi M     | Aagang                   |                    |                                |
| PANCASILA               | NIM                | 4319210007               |                    |                                |
| MBKM UP                 | Nama               | ABDUL HAFIZ FAHRURROZI   |                    |                                |
| Dashboard               | Prodi Asal         | C1 Toknik Marin          |                    |                                |
| Registrasi              |                    | ST TENTIK MESIT          |                    |                                |
| Prestasi Mahasiswa      | Wilayah            | Cari Wilayah Perusahaan  |                    |                                |
| Ganti Password          | Skema              | MANDIRI OMBKM OLain-lain |                    |                                |
| () Keluar               |                    | UNIVERSITAS PANCASILA    |                    |                                |
|                         | Nama<br>Perusahaan |                          |                    |                                |
|                         |                    |                          | 😫 Daftar 👂 Kembali |                                |
|                         |                    |                          | 4                  |                                |
|                         |                    |                          |                    |                                |
|                         |                    |                          |                    |                                |
|                         |                    |                          |                    | _                              |
|                         |                    |                          |                    | A                              |

Setelah semua isian terisi klik tombol daftar, maka secara otomatis mahasiswa tersebut sudah terdaftar sebagai mahasiswa yang akan mengikuti kegiatan MBKM. Mahasiswa hanya diperbolehkan mengikuti 1 (satu) kegiatan MBKM sampai selesai.

| MBKM » HALAMAN MAHAS                                                                                                    | SEWA                                                                      | Welcome.<br>HANSEL ANDR                                                                          |  |  |  |  |  |  |  |
|----------------------------------------------------------------------------------------------------|---------------------------------------------------------------------------|--------------------------------------------------------------------------------------------------|--|--|--|--|--|--|--|
| 🛱 Rabu, 26 Januari 2022                                                                                                    | 😤 Home -> Data Magang                                                     | Copyright © MBKM UP Tahun 2022                                                                   |  |  |  |  |  |  |  |
| CALCULATION OF CONTRACT OF CONTRACT OF CON | NIM         4319210001           Nama Lengkap         HANSEL ANDREL YOSIA |                                                                                                  |  |  |  |  |  |  |  |
| MBKM UP                                                                                                    | Data Magang Perhatan Anda sudah memilih satu kegiata                      | Data Magang Perhadari Anda sudah memilih satu kejatan aktif dan tidak tisa memilih kejatan lain. |  |  |  |  |  |  |  |
| Dashboard                                                                                                    | Display 20 v records search:                                              |                                                                                                  |  |  |  |  |  |  |  |
| Registrasi                                                                                                    | No Tahun & Wilayah & Perusahaan & Jns Skema & Skema & Tgi daftar & Status | Aksi                                                                                             |  |  |  |  |  |  |  |
| Prestasi Mahasiswa                                                                                                    | 1 20211 Aceh Jaya Kab. PT 27-12-2021 Sudsh diverifikasi                   | Unggah Dokumen                                                                                   |  |  |  |  |  |  |  |
| 🖵 Dokumen dan 🛛 🗸                                                                                                    | Showing 1 to 1 of 1 entries                                               | Fig. Previous 1 Next Last                                                                        |  |  |  |  |  |  |  |
| <ul> <li>Unggah Dokumen</li> </ul>                                                                                                    |                                                                           | *                                                                                                |  |  |  |  |  |  |  |
| Unduh Dokumen                                                                                                    | · · · · · · · · · · · · · · · · · · ·                                     | •                                                                                                |  |  |  |  |  |  |  |
| Ganti Password                                                                                                    |                                                                           |                                                                                                  |  |  |  |  |  |  |  |
| 🖒 Keluar                                                                                                    |                                                                           |                                                                                                  |  |  |  |  |  |  |  |

Mahasiswa dapat memantau status perkembangan pendaftaran kegiatan MBKM pada kolom status. Kaprodi akan melakukan verifikasi pada dokumen yang mereka unggah pada menu "unggah dokumen".

| MBKM > HALAMAN MAHAS    | ISWA                 |                                                      |                    |               | Welcome,<br>HANSEL ANDR |  |  |  |
|-------------------------|----------------------|------------------------------------------------------|--------------------|---------------|-------------------------|--|--|--|
| 🛗 Rabu, 26 Januari 2022 | Home > Detail Magang | 🐐 Home -> Detail Magang Copyright © MBKM UP Tahun 20 |                    |               |                         |  |  |  |
| ٢                       | 💄 Detail Magang      | _                                                    |                    |               |                         |  |  |  |
| MBKM UP                 | Unggah Dokumen 🔶     | Unggah Dokumer                                       | Persyaratan Magang |               |                         |  |  |  |
| Dashboard               | Pengisian Log Book 🗲 |                                                      |                    |               | 🗹 Tambah Data           |  |  |  |
| 🖵 Registrasi            |                      | No                                                   | Nama Berkas        | Status Upload |                         |  |  |  |
| Prestasi Mahasiswa      |                      |                                                      |                    |               |                         |  |  |  |
| 📮 Dokumen dan 🛛 🗸       |                      |                                                      |                    |               | *                       |  |  |  |
| Ganti Password          |                      |                                                      |                    |               |                         |  |  |  |
| 🖒 Keluar                |                      |                                                      |                    |               |                         |  |  |  |
|                         |                      |                                                      |                    |               |                         |  |  |  |

Setelah mahasiswa klik unggah dokomen lalu klik tambah data. Mahasiswa mengunggah dokumen yang dibutuhkan dengan format .jpg atau .pdf dengan maksimal ukuran berkas tidak lebih dari 3mb. Lalu klik tombol "*upload*" untuk melanjutkan menyimpan.

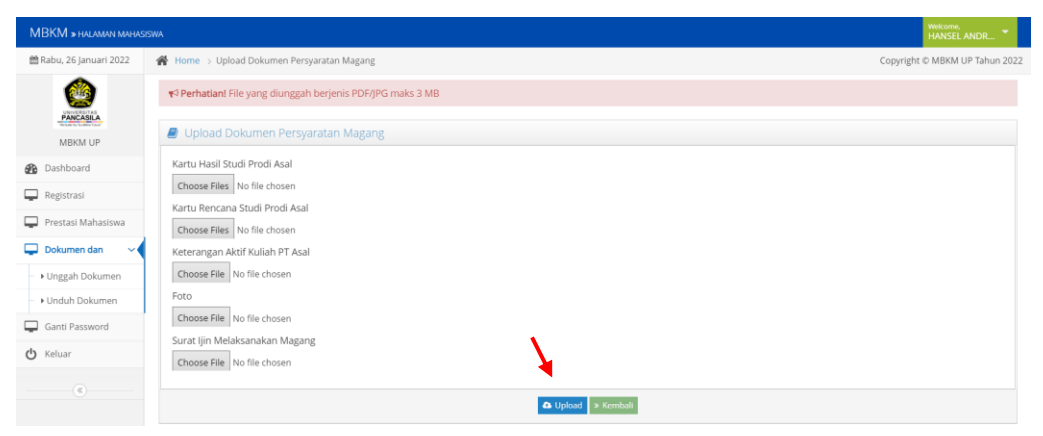

Pada halaman SIM – MBKM Mahasiswa, disediakan fitur *logbook* yang dimana berfungsi untuk mencatat segala aktivitas mahasiswa selama mengikuti kegiatan MBKM dengan klik tombol "pengisian *logbook*" lalu klik tombol "tambah data".

| MBKM > HALMANI MANASSINA |                        |      |                        |                |                  |           | Wekome.<br>HANSEL ANDR |
|--------------------------|------------------------|------|------------------------|----------------|------------------|-----------|------------------------|
| 🛗 Rabu, 26 Januari 2022  | 倄 Home > Detail Magang |      |                        |                |                  | Copyright | D MBKM UP Tahun        |
| PANCASEA                 | Detail Magang          |      |                        |                |                  |           |                        |
| MBKM UP                  | Rendicion Log Reek     | Peng | ISIAIT LOGDOOK MAGAITE | 5              |                  |           | Translash Data         |
| Dashboard                | Pengisian Log Book 🤿   | No   | Tanggal                | ludul Keristan | Lanoran Karistan | Dokumen   | Akel                   |
| Registrasi               |                        | 140  | ranggar                | Judui Kegiatan | Laporan Registan | Dokumen   | 71531                  |
| Prestasi Mahasiswa       |                        | 1    | 10-12-2021             | Tes            | Tes              | Q         |                        |
| 🖵 Dokumen dan 🛛 🗸 🗸      |                        |      |                        |                |                  |           |                        |
| Ganti Password           |                        |      |                        |                |                  |           |                        |
| <b>ሪ</b> Keluar          |                        |      |                        |                |                  |           |                        |
|                          |                        |      |                        |                |                  |           |                        |

Mahasiswa dapat menambahkan catatan aktivitas yang dilakukan selama mengikuti kegiatan MBKM. Selain itu, mahasiswa juga dapat mengunggah dokumen yang berkaitan dengan kegiatan MBKM yang mereka ikuti. Jika sudah selesai mengisi *logbook* selanjutnya klik tombol

| MBKM » HALAMAN MAHA     |                       |                            | Wekome,<br>HANSELANDR          |
|-------------------------|-----------------------|----------------------------|--------------------------------|
| 🛗 Rabu, 26 Januari 2022 | Home > Form L         | book Kegiatan Magang       | Copyright © MBKM UP Tahun 2022 |
| 0                       | Form Logbo            | k Kegiatan Magang          |                                |
| PANCASLA                | NIM                   | 4319210001                 |                                |
| MBKM UP                 | Nama                  | HANSEL ANDRIEL YOSIA       |                                |
| B Dashboard             |                       |                            |                                |
| 📮 Registrasi            | Prodi Asal            | S1 Teknik Mesin            |                                |
| 📮 Prestasi Mahasiswa    | Jenis Keglatan        | Magang                     |                                |
| 📮 Dokumen dan 🛛 🗸       |                       |                            |                                |
| Ganti Password          | Tanggal<br>Keglatan   | e                          |                                |
| ዕ Keluar                | Judul Keglatan        |                            |                                |
|                         | Deskripsi<br>Keglatan |                            | ■ ■ X ゆ ?                      |
|                         |                       | Tufin nesuntu dinini       |                                |
|                         | Unggah<br>Dokumen     | Choose File No file chosen | _                              |
|                         |                       | 🚽 🖹 Simpan                 | » Kenthali                     |

Menu Prestasi Mahasiswa digunakan untuk dokumentasi berbagai macam prestasi yang sudah didapatkan oleh mahasiswa yang mendaftar kegiatan MBKM. Klik "Tambah Data" untuk menambahkan data prestasi mahasiswa.

| MBKM » HALAMAN MAHASI   | SWA                                                                                                    |                  |                    |                 | Yes           | ISEL ANDR   |  |  |
|-------------------------|----------------------------------------------------------------------------------------------------|------------------|--------------------|-----------------|---------------|-------------|--|--|
| 🛗 Rabu, 26 Januari 2022 | 😤 Home 3 Data Prestasi Mahasiswa Copyright & MBIKM UP Tahun                                                                                                    |                  |                    |                 |               |             |  |  |
| PARCASEA                | NIM 4319210001<br>Nama Lengkap HANSEL ANDRIEL YOSIA                                                                                                    |                  |                    |                 | \             |             |  |  |
| MBKM UP                 | Data Prestasi Mahasiswa                                                                                                    |                  |                    |                 | <u> </u>      | Tambah Data |  |  |
| 2 Dashboard             | Display 20 ~ records                                                                                                    |                  |                    |                 | Search        |             |  |  |
| 📮 Registrasi            | No Tahun                                                                                                    | Jenis Prestasi 🗘 | Tingkat Prestasi 🗘 | Nama Prestasi 🗘 | Penyelenggara | ¢ Aksi      |  |  |
| 📮 Prestasi Mahasiswa 🔸  | 1 214 effwef                                                                                                    | Olahraga         | Provinsi           | efwef           | ewfwefew      | 8           |  |  |
| 🖵 Dokumen dan 🔷         | Shoung to 1 of Lemmas If Marci, Lemmas I, Marci, Lemmas I, Marci, Lemmas I |                  |                    |                 |               |             |  |  |
| Ganti Password          |                                                                                                    |                  |                    |                 |               | *           |  |  |
| 🕲 Keluar                |                                                                                                    |                  |                    |                 |               |             |  |  |
|                         |                                                                                                    |                  |                    |                 |               |             |  |  |

Mahasiswa dapat menambahkan data prestasi selama menjadi mahasiswa. Setelah data prestasi ditambahkan lalu klik "simpan".

| MBKM » HALAMAN MAHAS    |                  |                                |   |                  |  | Wekome,<br>HANSEL ANDR 👻 |
|-------------------------|------------------|--------------------------------|---|------------------|--|--------------------------|
| 🛗 Rabu, 26 Januari 2022 | Home > Prestasi  | Copyright © MBKM UP Tahun 2022 |   |                  |  |                          |
|                         | 🖉 Prestasi Mah   | nasiswa                        |   |                  |  |                          |
| PANCASLA                | NIM              | 4319210001                     |   |                  |  |                          |
| MBKM UP                 | Nama             | HANSEL ANDRIEL YOSIA           |   |                  |  |                          |
| Dashboard               |                  |                                |   |                  |  |                          |
| 🖵 Registrasi            | Prodi Asal       | S1 Teknik Mesin                |   |                  |  |                          |
| Prestasi Mahasiswa      | Tahun            |                                |   |                  |  |                          |
| 📮 Dokumen dan 🛛 🗸       | Aktifitas Mhs    |                                |   |                  |  |                          |
| Ganti Password          |                  |                                |   |                  |  |                          |
| 🖒 Keluar                | Jenis Prestasi   | Cari Jenis Prestasi            | • |                  |  |                          |
|                         | Tingkat Prestasi | Cari Tingkat Prestasi          | • |                  |  |                          |
|                         | Nama Prestasi    |                                |   |                  |  |                          |
|                         | Penyelenggara    |                                |   |                  |  |                          |
|                         |                  |                                |   | Simpan > Kembali |  |                          |
|                         |                  |                                |   |                  |  |                          |
|                         |                  |                                |   |                  |  |                          |

Menu Dokumen dan Laporan dibagi menjadi 2 (dua) sub-menu, yaitu menu "Unggah Dokumen" dan menu "Unduh Dokumen". Menu Unggah Dokumen digunakan untuk mengunggah laporan hasil kegiatan MBKM yang telah diselesaikan mahasiswa. Menu Unduh Dokumen digunakan untuk mengunduh dokumen pendukung pembuatan laporan akhir hasil kegiatan MBKM.

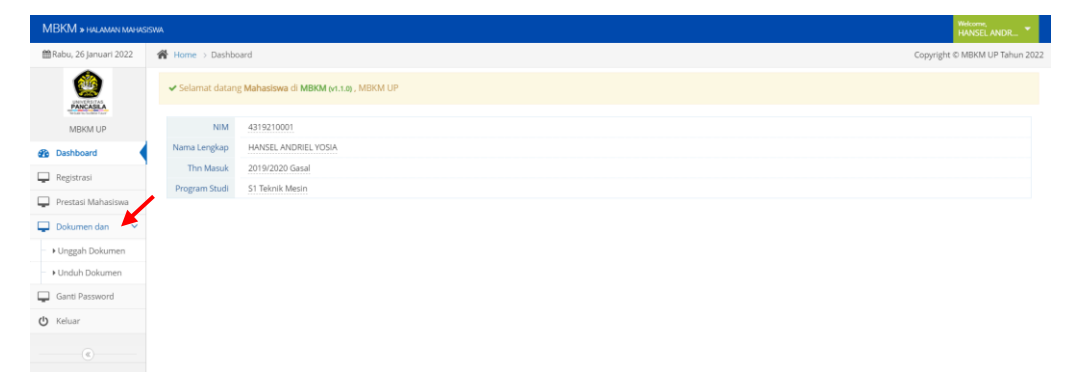

Untuk melakukan unggah laporan hasil akhir kegiatan MBKM pada menu unggah dokumen. Mahasiswa bisa mengunggah dokumen laporan hasil akhir kegiatan MBKM dan pendukung lainnya. Lalu klik "kirim data"

| MBKM » HALAMAN MAHA            |                                                             |                                                                        | Maloren Montel ANDR. *                             |  |  |  |  |  |
|--------------------------------|-------------------------------------------------------------|------------------------------------------------------------------------|----------------------------------------------------|--|--|--|--|--|
| 🛗 Rabu, 26 Januari 2022        | 🙀 Home > Unggah Formulir Doku                               | Home > Unggah Formulir Dokumen                                         |                                                    |  |  |  |  |  |
| 0                              | Dokumen dan Lapo                                            | ran Kegiatan                                                           | » Unggah dokumen sesuai kategori pada list berikut |  |  |  |  |  |
| MBKM UP                        | Cetak SK Korrversi/Rekognisi     Daftar Dokumen Persyaratan | 🔉 Lengkapi Dok                                                         | Berikut                                            |  |  |  |  |  |
| Dashboard     Registrasi       | Er Upload Dokumen Persyaratan                               | Jenis Kegiatan                                                         | -Allh. v                                           |  |  |  |  |  |
| Prestasi Mahasiswa             |                                                             | Proposal                                                               | Choose Rive No file chosen                         |  |  |  |  |  |
| Dokumen dan     Voggah Dokumen |                                                             | Pengumuman<br>Hasil Seleksi<br>Apabila                                 | Choose File No file chosen                         |  |  |  |  |  |
| Ganti Password                 |                                                             | Laporan<br>Pelaksanaan                                                 | Choose Rive No file chosen                         |  |  |  |  |  |
| 🕑 Keluar                       |                                                             | Link Video<br>Pelaksanaan                                              |                                                    |  |  |  |  |  |
|                                |                                                             | Artikel Ilmiah                                                         | Choose File No file chosen                         |  |  |  |  |  |
|                                |                                                             | Testimoni<br>Pelaisanaan<br>(Asistensi<br>Mengajar/kampus<br>Mengajar) | Choose File I to the choosen                       |  |  |  |  |  |
|                                |                                                             | Permohonan<br>Rekognisi                                                | Chapte File No file chosen                         |  |  |  |  |  |
|                                |                                                             |                                                                        | V form Data                                        |  |  |  |  |  |

Menu daftar dokumen persyaratan berisikan dokumen dan pendukung lainnya yang telah diunggah oleh mahasiswa.

| MBKM » HALAMAN MAHAS                 | ISWA                          |                                                                                 |                |                  | HANSEL ANDR    |  |  |  |  |
|--------------------------------------|-------------------------------|---------------------------------------------------------------------------------|----------------|------------------|----------------|--|--|--|--|
| 🛱 Rabu, 26 Januari 2022              | Home > Unggah Formulir Doku   | 🖀 Home > Unggah Formulir Dokumen                                                |                |                  |                |  |  |  |  |
| PANCASICA                            | Dokumen dan Lapo              | Dokumen dan Laporan Keglatan » Unggah dokumen sesuai kategori pada list berikut |                |                  |                |  |  |  |  |
| MBKM UP                              | 🕀 Cetak SK Konversi/Rekognisi | Daftar Dokumen Vang Tel                                                         | ab Di Lloggab  |                  |                |  |  |  |  |
| B Dashboard                          | 🗈 Daftar Dokumen Persyaratan  | a Dartar Dokumen rang re                                                        | an Di Onggan   |                  |                |  |  |  |  |
| Registrasi                           | Epopload Dokumen Persyaratan  | # Jenis Kegiatan                                                                | Tanggal Unggah | Status Saat Ini  |                |  |  |  |  |
| Registrasi                           | 1                             | 1 MAGANG                                                                        | 12-Oct-2021    | Belum Verifikasi | Q Lihat Detall |  |  |  |  |
| Prestasi Mahasiswa                   |                               |                                                                                 |                |                  |                |  |  |  |  |
| Dokumen dan                          |                               |                                                                                 |                |                  |                |  |  |  |  |
| <ul> <li>+ Unggah Dokumen</li> </ul> |                               |                                                                                 |                |                  |                |  |  |  |  |
| <ul> <li>Induh Dokumen</li> </ul>    |                               |                                                                                 |                |                  |                |  |  |  |  |
| Ganti Password                       |                               |                                                                                 |                |                  |                |  |  |  |  |
| 🖒 Keluar                             |                               |                                                                                 |                |                  |                |  |  |  |  |
|                                      |                               |                                                                                 |                |                  |                |  |  |  |  |
|                                      |                               |                                                                                 |                |                  |                |  |  |  |  |

Menu Cetak SK Konversi/Rekognisi berisikan SK Konversi/Rekognisi yang telah ditanda tangani dekan. Setelah mahasiswa melaporkan hasil akhir kegiatan MBKM dan telah mendapatkan persetujuan, mahasiswa bisa mendapatkan hasil konversi/rekognisi pada menu ini.

| MBKM » HALAMAN MAHASI              |                                                                                 |                                  |                           | Welcome,<br>HANSEL ANDR 👻 |  |  |  |  |  |
|------------------------------------|---------------------------------------------------------------------------------|----------------------------------|---------------------------|---------------------------|--|--|--|--|--|
| 🛗 Rabu, 26 Januari 2022            | Home > Unggah Formulir Dokur                                                    | 👫 Home > Unggah Formulir Dokumen |                           |                           |  |  |  |  |  |
|                                    | Dokumen dan Laporan Keglatan » Unggah dokumen sesuai kategori pada list berikut |                                  |                           |                           |  |  |  |  |  |
| MBKM UP                            | 🕀 Cetak SK Konversi/Rekognisi                                                   |                                  |                           |                           |  |  |  |  |  |
| Dashbaard                          | 😂 Aftar Dokumen Persyaratan                                                     | Cetak SK Konversi/Rekognisi      | . Konversi/Rekognisi      |                           |  |  |  |  |  |
| 210 Dashboard                      | Dpload Dokumen Persyaratan                                                      | # Jenis Penghargaan              | Keterangan Rekognisi KPAP | SK Rekognisi              |  |  |  |  |  |
| Registrasi                         |                                                                                 |                                  |                           |                           |  |  |  |  |  |
| Prestasi Mahasiswa                 |                                                                                 |                                  |                           |                           |  |  |  |  |  |
| 🖵 Dokumen dan 🛛 🗸                  |                                                                                 |                                  |                           |                           |  |  |  |  |  |
| <ul> <li>Unggah Dokumen</li> </ul> |                                                                                 |                                  |                           |                           |  |  |  |  |  |
| - • Unduh Dokumen                  |                                                                                 |                                  |                           |                           |  |  |  |  |  |
| Ganti Password                     |                                                                                 |                                  |                           |                           |  |  |  |  |  |
| <b>O</b> Keluar                    |                                                                                 |                                  |                           |                           |  |  |  |  |  |
|                                    |                                                                                 |                                  |                           |                           |  |  |  |  |  |

Menu unduh dokumen digunakan untuk mengunduh contoh dokumen yang dibutuhkan untuk membuat laporan hasil akhir kegiatan MBKM yang diikuti oleh para mahasiswa.

| MBKM » HALAMAN MAHAS    | ISSWA Wekome, HANSEL AN                                                                                                    | NDR 🔻      |  |  |
|-------------------------|----------------------------------------------------------------------------------------------------|------------|--|--|
| 🛗 Rabu, 26 Januari 2022 | Home 🗧 Home > Unduh Formulir Dokumen Copyright © MBKM UP                                                                                                    | Tahun 2022 |  |  |
| Stavente Later          | Penghargaan » Unduh dokumen sesuai kategori pada list berikut                                                                                                    |            |  |  |
| MBKM UP                 | гетомагап тендат медала коллана тендат коллана коранат теленалиская коранат тендика тоуск посретност колат кера тучка                                                      |            |  |  |
| 🚳 Dashboard             | Dokumen Template Magang/Praktek Kerja                                                                                                    |            |  |  |
| 📮 Registrasi            | 🗅 Format Sampul Laporan Magang/Praktik Kerja                                                                                                    | <          |  |  |
| Prestasi Mahasiswa      | Sampul Laporan Magang/Praktik Kerja 🕜 Download                                                                                                    | <          |  |  |
| 🖵 Dokumen dan 🛛 🗸       | Fornat Surat Keterangan Telah Melaksanakan Program Magang/Pratik Kerja Format Surat Keterangan Telah Melaksanakan Program Magang/Pratik Kerja                              | č.         |  |  |
| - → Unggah Dokumen      | <ul> <li>Format Pengesanan Magang/Praktik Kerja</li> <li>Format Penilaan Kinerja Magang/Praktik Kerja (Dosen)</li> </ul>                                                   | 4          |  |  |
| - 🕨 Unduh Dokumen 🗡     | Format Penilaian kinerja Magang/Praktik Kerja (Supervisor)     Format Penilaian Laporan Magang/Praktik Kerja (Dosen)                                                       | 3          |  |  |
| Ganti Password          | Format Penilaian Laporan Magang Praktik Kerja (Supervisor)     Format Penilaian Video Magang Praktik Kerja                                                                 | 2          |  |  |
| <b>O</b> Keluar         | <ul> <li>Format Penyampalan Hasil Verifikasi Konversi Rekognisi Magang/Praktik Kerja</li> <li>Format Rekomendasi Dosen Pembimbing Akademik Magang/Praktik Kerja</li> </ul> | <<br><     |  |  |
|                         | <ul> <li>Format Surat Pernyataan Keseduan dan Persetujuan Orang Tua Magang/Praktik Kerja</li> <li>Format Catatan Harian Logbook Magang/Praktik Kerja</li> </ul>            | «<br>«     |  |  |

Menu ganti *password* digunakan untuk merubah kata sandi mahasiswa untuk masuk kedalam aplikasi SIM – MBKM.

| NUDATIVI # PROMINY INPOSSINA |                      | HANSEL ANDR                    |
|------------------------------|----------------------|--------------------------------|
| 🛗 Rabu, 26 Januari 2022      | Home > Ubah Password | Copyright © MBKM UP Tahun 2022 |
| UNITERTAS                    | Ganti Password       |                                |
| MBKM UP                      | Ulangi<br>Password   |                                |
| 🚯 Dashboard                  |                      |                                |
| Registrasi                   | 🔁 Simpan             |                                |
| 📮 Prestasi Mahasiswa         |                      |                                |
| 📮 Dokumen dan 🗸 🗸            |                      |                                |
| Ganti Password               |                      |                                |
| 🖒 Keluar                     |                      |                                |
|                              |                      |                                |